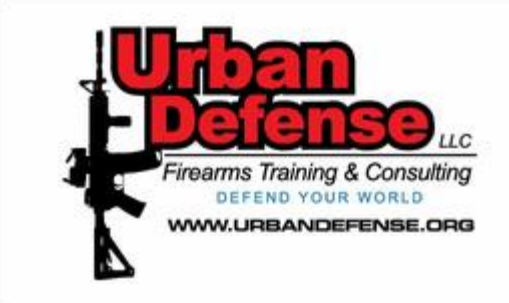

## HANDGUN QUALIFICATION LICENSE (HQL) INSTRUCTIONS

Urban Defense LLC www.UrbanDefense.org **<u>Step 1</u>**: Find the correct section of the Maryalnd State Police website. A simple Google search will reveal the link.

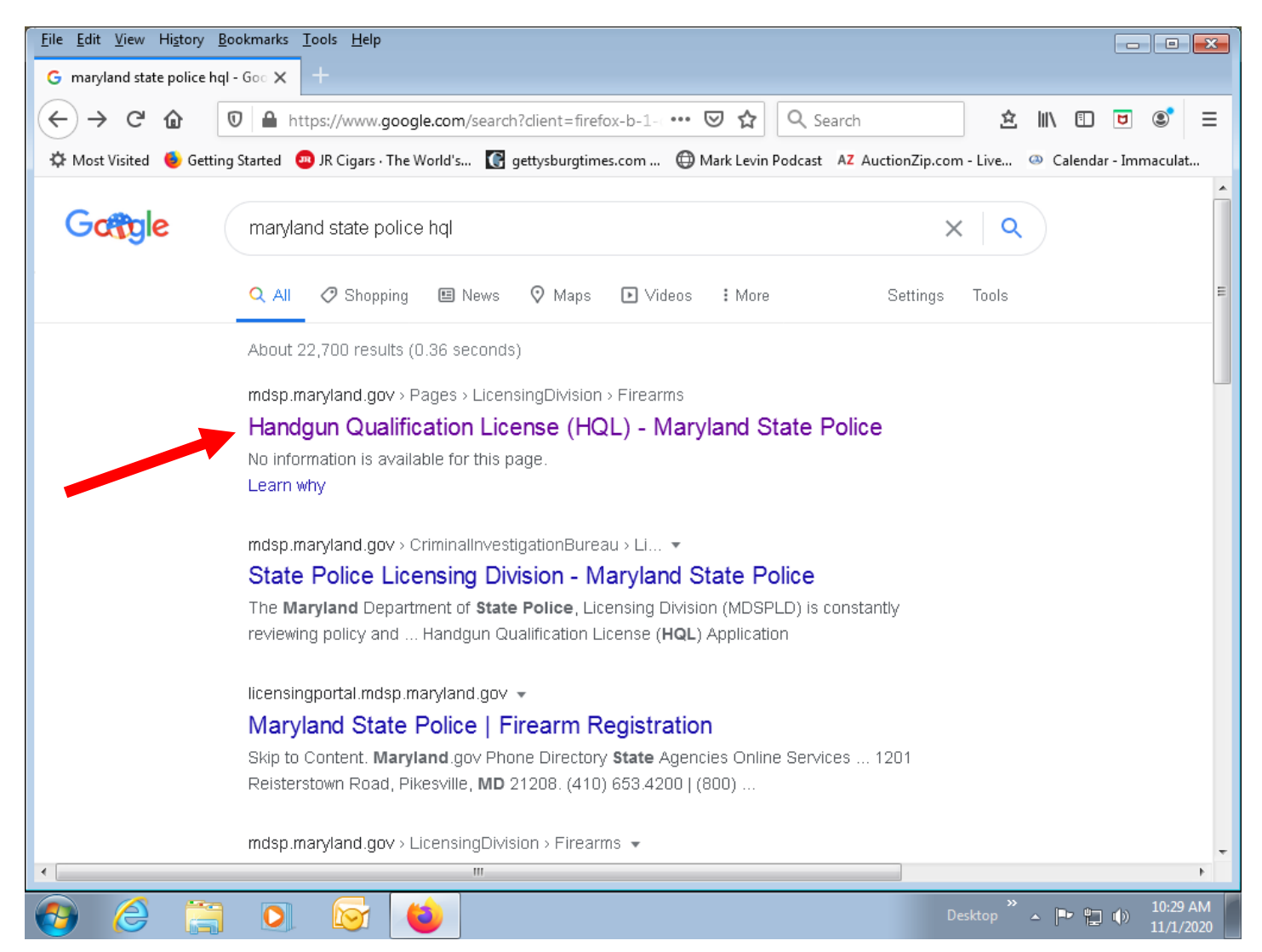

**<u>Step 2</u>**: Click the link to be taken to the Maryland State Police – Licenseing Division – HQL webpage.

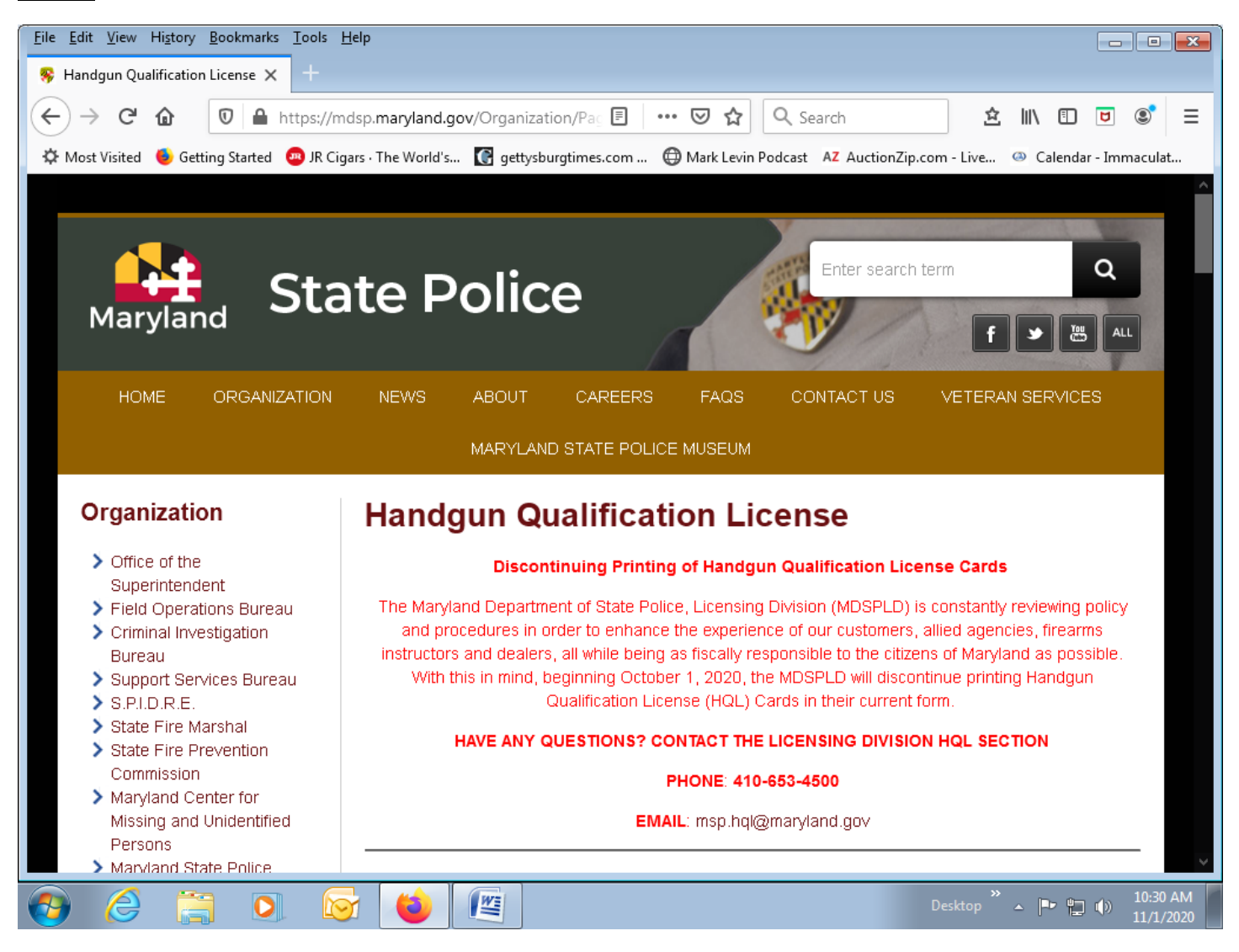

<u>Step 3:</u> Scroll down the page to the "How to Apply" section (or applicable section if changed) and click on the link (see below) to be taken to the Login Page to create your User Account.

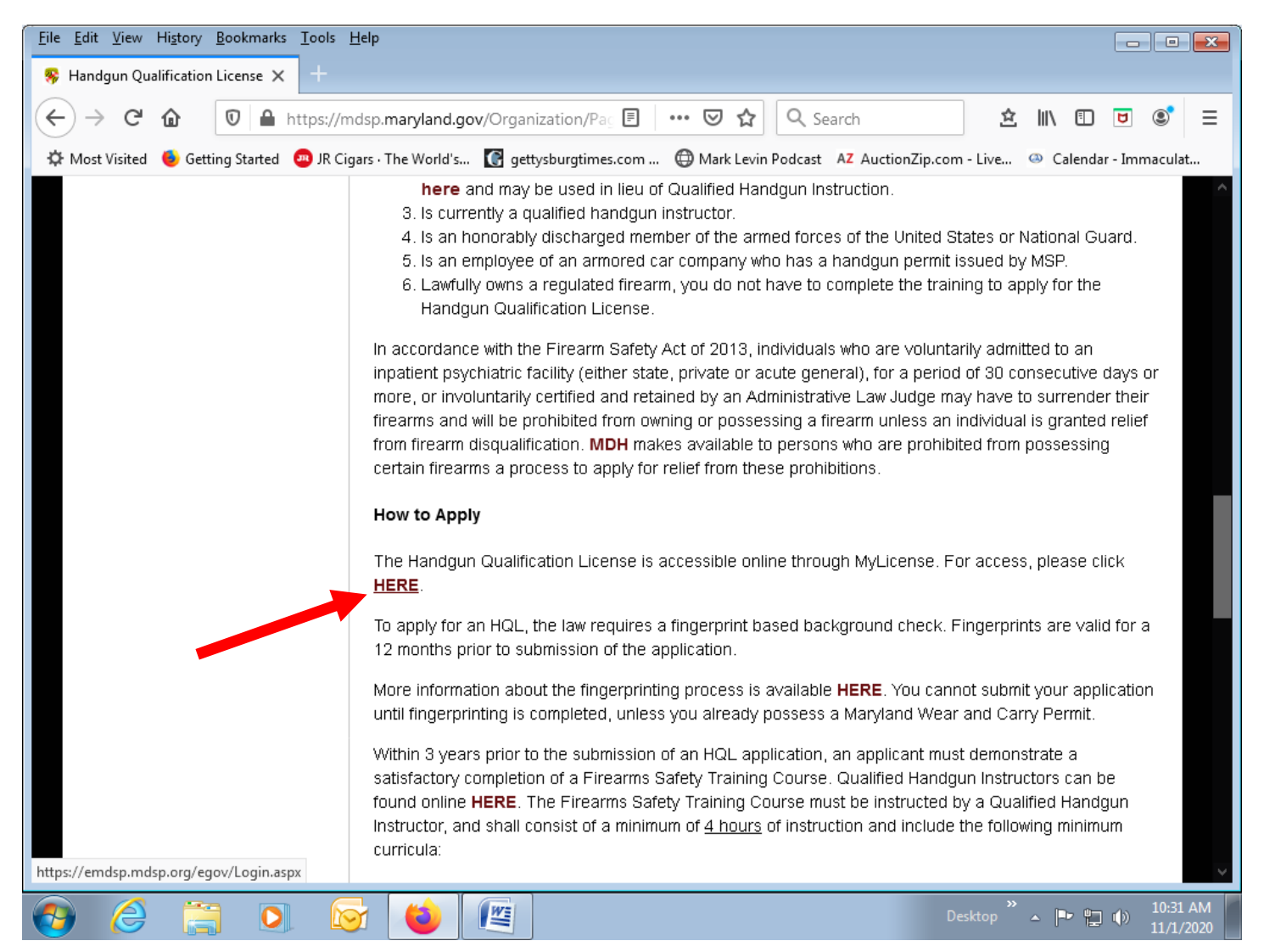

**<u>Step 4:</u>** Click the "Click here" link to create your account.

|      | DEPARTMENT OF                                                                                                    |
|------|----------------------------------------------------------------------------------------------------|
|      | MARYLAND STATE POLICE                                                                                                    |
|      |                                                                                                    |
| MENU | Welcome to the Maryland Department of State Police<br>(eMDSP) Online Services Login Page                                                                                                    |
|      | IMPORTANT UPDATE                                                                                                    |
|      | On October 1, 2020, the Maryland State Police Licensing Division will discontinue printing the current identification card style<br>Handgun Qualification License (HQL). All HQL applicants approved on or after October 1, 2020, will receive, via US mail, a HQL<br>printed on paper. This paper license, or an electronic copy of the license, must be presented to a dealer or any other person, prior<br>to selling, renting, or transferring a handgun, in accordance with MD Public Safety §5-117.1 and COMAR 29.03.01.06. |
|      | Due to changes in the eGov database, some users with more common User IDs may experience diffculties logging in.<br>If you know you have entered the correct User ID and Password and cannot log in, please reach out to the desired unit below                                                                                                    |
|      | Assistance with your HQL, New Resident Registration or Qualified Handgun Instructor License, please email<br>msp.hql@maryland.gov                                                                                                    |
|      | Assistance with your Intercept Device Registration, please email<br>msp.licensing@maryland.gov                                                                                                    |
|      | Assistance with your LEOSA application, please email<br>msp.handgunpermits@maryland.gov                                                                                                    |
|      | Thank you.                                                                                                    |
|      | User ID:<br>Password :                                                                                                    |
|      | Login                                                                                                    |
|      | Click here to create an account.                                                                                                    |
|      | Click here if you have forgotten your password.                                                                                                    |
| Ma   | Iryland Department of State Police Licensing Division   1111 Reisterstown Road Pikesville, Maryland 21208                                                                                                    |

<u>Step 5:</u> Fill in your date of birth and last name, then click "search". The date of birth must be inputted in the format shown to the right of the box.

| DEPARTMENT OF<br>MARYLAND STATE POLICE                                                                                                    |
|----------------------------------------------------------------------------------------------------|
| Create Your Personal Account in 2 Easy Steps                                                                                                    |
| Login Page<br>STEP 1:                                                                                                    |
| Before you can apply for a license or make any changes to an existing license, eMDSP must first locate any record(s) that may be associated with you. |
| 1. Enter your information into the two fields below.                                                                                                  |
| 2. Click the search button.                                                                                                    |
| Date of Birth     i.e. 09/23/2010       Last Name     Search                                                                                          |
|                                                                                                    |
|                                                                                                    |
| Maryland Department of State Police Licensing Division   1111 Reisterstown Road Pikesville, Maryland 21208                                            |

**<u>Step 6</u>**: Create your "Personal Account" by filling in all required information. Create a User ID and password. Then click "Register".

| DEPARTN                  | IENT OF                                                                                                    |                                                                        |                                                          |
|--------------------------|----------------------------------------------------------------------------------------------------|------------------------------------------------------------------------|----------------------------------------------------------|
| MARY                     | LAND STA                                                                                                    | TE POLICE                                                              |                                                          |
|                          |                                                                                                    |                                                                        |                                                          |
| MENU Create Your Pers    | onal Account                                                                                                    |                                                                        |                                                          |
| Login Page               | w records associated wit                                                                                                    | h vour coarch critoria                                                 |                                                          |
|                          | ated information balaw of                                                                                                    | ad Click the services button                                           |                                                          |
| Please provide the reque | sted information below a                                                                                                    | iu olick the register button.                                          |                                                          |
| * = Required Field.      |                                                                                                    |                                                                        |                                                          |
| Name                     |                                                                                                    |                                                                        |                                                          |
| First Name*              |                                                                                                    | SSN                                                                    |                                                          |
|                          |                                                                                                    |                                                                        | ex. 123456789                                            |
| Middle Name*             |                                                                                                    |                                                                        |                                                          |
| Last Name*               |                                                                                                    | Gender*                                                                | Please select a Gender 💌                                 |
| Suffix                   |                                                                                                    | Date of Birth*                                                         |                                                          |
|                          | ex. Sr.   Jr.   III                                                                                                    |                                                                        | MM/DD/YYYY                                               |
| Address                  |                                                                                                    |                                                                        |                                                          |
| Autress                  |                                                                                                    |                                                                        |                                                          |
| Country*                 | United States 🔻                                                                                                    | Primary Phone*                                                         |                                                          |
| Address Line #           |                                                                                                    | Other Dhene                                                            | ex. 3015551212                                           |
| Address Line 1-          | ex 123 Fourth St                                                                                                    | Other Phone                                                            | ex 3015551212                                            |
| Address Line 2           |                                                                                                    | Email*                                                                 |                                                          |
| Auress Line 2            |                                                                                                    | Linai                                                                  |                                                          |
| City*                    | ex. Apt. 100                                                                                                    |                                                                        | ex.username@domain.com                                   |
|                          | Foreign Addresses:                                                                                                    |                                                                        |                                                          |
|                          | Enter city, region, postal code                                                                                                    |                                                                        |                                                          |
| State*                   |                                                                                                    |                                                                        |                                                          |
| Zipcode*                 |                                                                                                    |                                                                        |                                                          |
|                          | Only use 5 digit Zip Code:<br>ex. 02705                                                                                                    |                                                                        |                                                          |
| Create Your User ID and  | Password                                                                                                    |                                                                        |                                                          |
|                          |                                                                                                    |                                                                        |                                                          |
| User ID*                 | ay iomith                                                                                                    |                                                                        |                                                          |
| Password*                | ex.jsniitri                                                                                                    | Confirm Password*                                                      |                                                          |
|                          | Password must be a minimum of<br>characters, and consist of mix<br>numeric characters. Cannot be<br>username, or consist of all alph<br>symbols. | of eight(8)<br>ed alphabetic and<br>the same as<br>nabetic,numeric, or |                                                          |
| Password Question*       |                                                                                                    | Password Answer*                                                       |                                                          |
|                          | ex. Favorite color?                                                                                                    |                                                                        | ex. Blue (Must be at least four (4)<br>characters long.) |
|                          |                                                                                                    | Register                                                               |                                                          |
|                          |                                                                                                    |                                                                        |                                                          |

<u>Step 7:</u> A notification will appear indicating that you have successfully created your account. You will now need to login to create and submit your HQL application by clicking the "login" link.

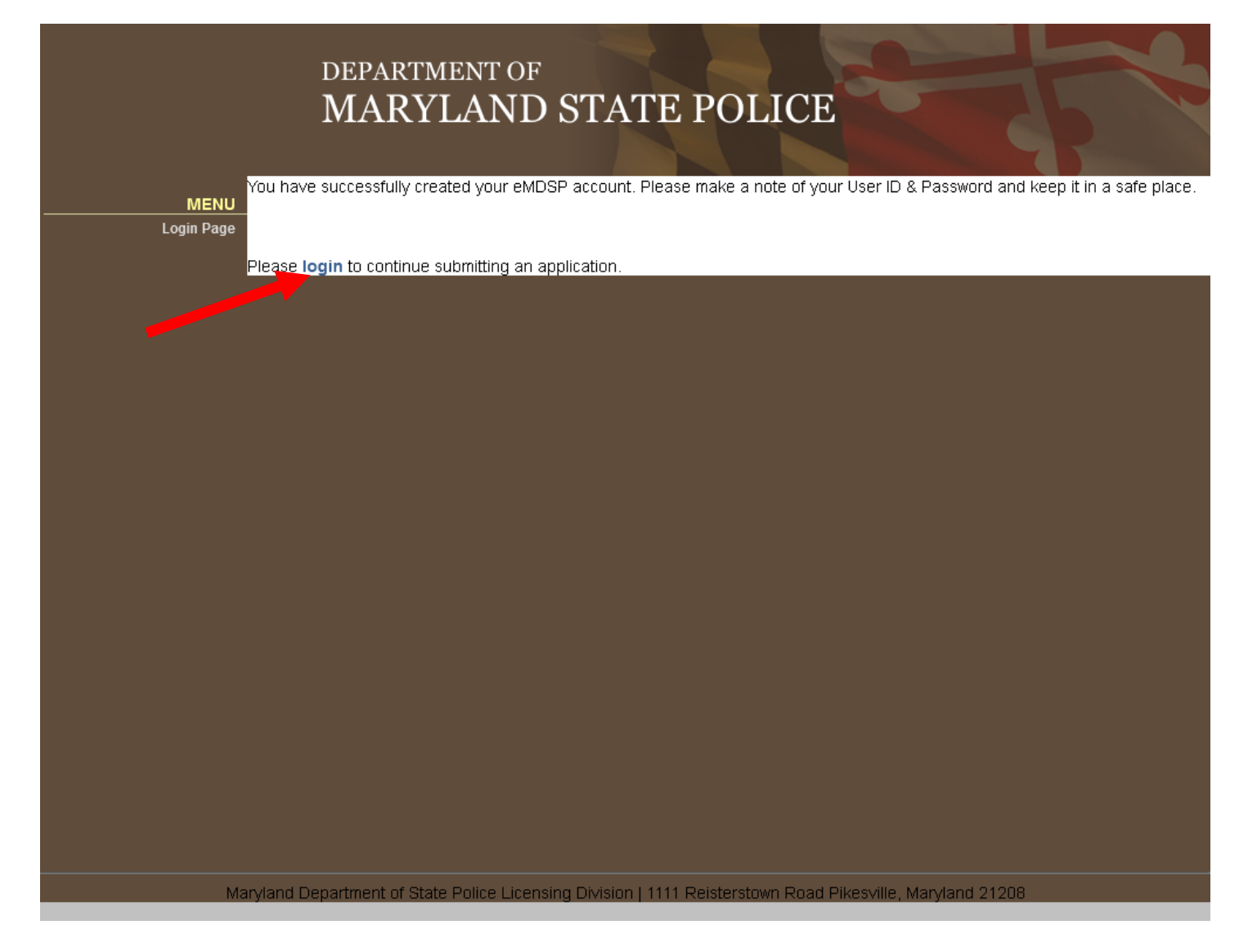

**Step 8:** After clicking the "login" link as indicated in step 7 you will be taken back to the Login Page. Type in your previously created User ID and password, then click the "Login" button. You are now ready to complete your HQL application.

|                             | DEPARTMENT OF                                                                                                    |
|-----------------------------|----------------------------------------------------------------------------------------------------|
|                             | MARYLAND STATE POLICE                                                                                                    |
|                             |                                                                                                    |
| MENU<br>Create User Account | Welcome to the Maryland Department of State Police<br>(eMDSP) Online Services Login Page                                                                                                    |
|                             | IMPORTANT UPDATE                                                                                                    |
|                             | On October 1, 2020, the Maryland State Police Licensing Division will discontinue printing the current identification card style<br>Handgun Qualification License (HQL). All HQL applicants approved on or after October 1, 2020, will receive, via US mail, a HQL<br>printed on paper. This paper license, or an electronic copy of the license, must be presented to a dealer or any other person, prior<br>to selling, renting, or transferring a handgun, in accordance with MD Public Safety §5-117.1 and COMAR 29.03.01.06. |
|                             | Due to changes in the eGov database, some users with more common User IDs may experience diffculties logging in.<br>If you know you have entered the correct User ID and Password and cannot log in, please reach out to the desired unit below.                                                                                                    |
|                             | Assistance with your HQL, New Resident Registration or Qualified Handgun Instructor License, please email<br>msp.hql@maryland.gov                                                                                                    |
|                             | Assistance with your Intercept Device Registration, please email<br>msp.licensing@maryland.gov                                                                                                    |
|                             | Assistance with your LEOSA application, please email<br>msp.handgunpermits@maryland.gov                                                                                                    |
|                             | Thank you.                                                                                                    |
|                             | User ID:<br>Password :                                                                                                    |
|                             | Login                                                                                                    |
|                             | Click here to create an account.                                                                                                    |
|                             | Click here if you have forgotten your password.                                                                                                    |
| Ma                          | aryland Department of State Police Licensing Division   1111 Reisterstown Road Pikesville, Maryland 21208                                                                                                    |

## **<u>Step 9</u>**: Click "Initial Application" from the Menu bar. (Note: your correct name and address should appear in the "Name" section)

|                                                                                           | Licensing home Page                                                                                                    |
|-------------------------------------------------------------------------------------------|----------------------------------------------------------------------------------------------------|
| Initial Application<br>Renew License<br>Document Request<br>Demographics Update<br>Logout | You current applications for licenses, registrations, and certifications are listed below. Read the following guidelines before starting a new application.         • Check the Maryland State Police Licensing Webpage for the requirements of the application you are submittin         • You may only submit applications for yourself. Each citizen must have their own account.         • Once you begin an application it may be saved for later update prior to submission.         • To begin a new application select the Initial Application link from the menu on the left.         • To continue an existing application click the Continue link on the application below.         • LEOSA- MSP Retiree Renewal click here.         Name         Name |
|                                                                                           | Licenses, Registrations and Certificates                                                                                                    |
|                                                                                           | No license                                                                                                    |
|                                                                                           | Application Status Definitions                                                                                                    |
|                                                                                           | <ul> <li>Active - License, Registration or Certification approved; HQL/LEOSA: A physical identification card will be mailed to the address entered on your application. QHIC/QHIL: You will receive an instructor's certificate through email.</li> <li>Denied - Explanation will be emailed or mailed to the address submitted on the application within 2-3 business days</li> </ul>                                                                                                    |
|                                                                                           | <ul> <li>Pending - Application has been received. Application is being processed or waiting for required documentation from<br/>applicant. You will be contacted for any shortage.</li> </ul>                                                                                                    |
|                                                                                           |                                                                                                    |

**Step 10:** There are 3 drop down boxes at the top of the screen (see below). You must make the following choices as indicated below. Once you have made the correct choices from the drop down menus, click the "Start Application" button.

Profession = Firearms Services

License Type = HQL Standard

Obtained By Method = Application

|                                                                                           | departm<br>MARYI                                    | ENT OF<br>LAND STATE POLICE                                                 |  |  |  |
|-------------------------------------------------------------------------------------------|-----------------------------------------------------|-----------------------------------------------------------------------------|--|--|--|
| MENU                                                                                      | Apply for Your Lice                                 | ense, Registration or Certification                                         |  |  |  |
| Licensing Home Page                                                                       | Application Type Selectio                           | n                                                                           |  |  |  |
|                                                                                           | Profession:<br>License Type:<br>Obtained By Method: | Firearms Services  HQL Standard  Application  Start Application             |  |  |  |
|                                                                                           | To start an application se                          | lect from the following Licensing, Registration, and Certificates.          |  |  |  |
| Firearms Services Program     For Firearms Services Select "Firearm Services" for Program |                                                     |                                                                             |  |  |  |
|                                                                                           | Handgun Qualifica                                   | ation License (Standard)                                                    |  |  |  |
|                                                                                           | <ul> <li>Required to p</li> </ul>                   | urchase, rent, or receive a regulated firearm in Maryland                   |  |  |  |
|                                                                                           | ◇ Select "HQL \$                                    | Standard" for License Type, and "Application" for Application Method        |  |  |  |
|                                                                                           | Handgun Qualifica                                   | ation License (Training Exempt)                                             |  |  |  |
|                                                                                           | <ul> <li>Required to p</li> </ul>                   | urchase, rent, or receive a regulated firearm in Maryland                   |  |  |  |
|                                                                                           | <ul> <li>Select "HQL "</li> </ul>                   | Training Exempt" for License Type, and "Application" for Application Method |  |  |  |
|                                                                                           | Handgun Qualifica                                   | ation License (Current Wear/Carry Permit Holder)                            |  |  |  |
|                                                                                           | <ul> <li>Required to p</li> </ul>                   | urchase, rent, or receive a regulated firearm in Maryland                   |  |  |  |
|                                                                                           | <ul> <li>Select "HQL I</li> </ul>                   | Permit Exempt" for License Type, and "Application" for Application Method   |  |  |  |

**Step 11:** Once you click the "Start Application" button, you will be taken to the "Application Start" page. This is a long page with instructions and information. Once you have read and familiarized yourself with this information you will click the "Demographics" link.

|                                                                                                    | DEPARTMENT OF<br>MARYLAND STATE POLICE                                                                                                    |
|----------------------------------------------------------------------------------------------------|----------------------------------------------------------------------------------------------------|
| MENU                                                                                                    | Application Start                                                                                                    |
| MENU<br>DEMOGRAPHICS <sup>4</sup><br>PREREQUISITE <sup>4</sup><br>QUE STION S <sup>4</sup><br>Attach Documents<br>Finish<br>Licensing Home Page<br>Logout | Application Start         Browsing Instructions: <ul> <li>For your security an inactive session will be logged out after 15 minutes.</li> <li>Any progress during this process is automatically saved as you complete a page.</li> <li>Closing the browser without moving to a new page will cause that page's work to be lost.</li> <li>The saved application will be available on the "Licensing Home Page" until submitted.</li> <li>You should avoid using the "Backspace" while typing as this can lose information.</li> </ul> <li>Sections of this Application:         <ul> <li>Demographics:</li> <li>The demographics provide details of who you are and are mandated for submission by law. If a field does not apply to you please leave it blank or follow the instructions associated to the field.</li> </ul> </li> <li>Education         <ul> <li>You will be asked to provide the Course and Certification information for your training exemption.</li> <li>Submit an electronic copy of your Firearms Safety course or other certification.</li> <li>Questions:             <ul> <li>The law specifies limitations on issuance of a Handgun Qualification License to citizens based on certain restrictions.</li> <li>Each section has different results that may or may not prohibit you from obtaining a Handgun Qualification License.</li> <li>In some cases submitting information or documentation can negate the restrictions, such as providing an Alien Number for non-US Citizens.</li> <li>In other cases, submitting an application with "Criminal Restrictions" will result in denial of the Handgun Qualification License and loss of your application fee.</li> </ul> </li> <li>Documents:         <ul> <li>The portion allows for</li></ul></li></ul></li> |
|                                                                                                    | <ul> <li>NOTE: SUPPORTING DOCUMENTATION <u>IS NOT</u> REQUIRED FOR THE HQL STANDARD APPLICATION. IF YOU<br/>CHOOSE TO UPLOAD DOCUMENTS YOU <u>WILL NOT</u> SEE A CHECK MARK NEXT TO "Attach Documents" ON<br/>THE LIST TO THE LEFT.</li> </ul>                                                                                                    |

**<u>Step 12</u>**: On this page, fill in all required personal information and then click the "Update" button. Then click the "PREREQUISITE" link. (Note: you will need your fingerprinting information to complete this page)

| MENL                       | Demographics                                       |                                                              |                                                            |                                                     |                    |
|----------------------------|----------------------------------------------------|--------------------------------------------------------------|------------------------------------------------------------|-----------------------------------------------------|--------------------|
| Demographics               | Update the information in                          | the fields below and click th                                | he update button to save the                               | e changes.                                          |                    |
| PREREQUISIT                | E* '                                               | e annlicable to each annlic                                  | ant                                                        | 5                                                   |                    |
| QUESTION<br>Attach Documer | ts                                                 | ie applicable to each applic                                 | Sant.                                                      |                                                     |                    |
| Fini                       | sh Name                                            |                                                              |                                                            |                                                     |                    |
| Licensing Home Page        |                                                    |                                                              |                                                            |                                                     |                    |
| Logou                      | Name Prefix:                                       |                                                              | Birth Date:                                                |                                                     |                    |
|                            |                                                    | ex. Mr.   Mrs.   Dr.                                         |                                                            | MM/DD/YYYY                                          |                    |
|                            | First Name:                                        |                                                              | SSN - Not Required                                         |                                                     |                    |
|                            | First name MUST                                    | match driver's license.                                      |                                                            | ex. 123456789                                       | _                  |
|                            | Middle Name:                                       |                                                              | Gender - Required                                          |                                                     | •                  |
|                            | If no middle                                       | e name, enter NA.                                            |                                                            |                                                     |                    |
|                            | Last Name:                                         |                                                              | Race/Ethnicity                                             | Select                                              | •                  |
|                            | Name Suffix:                                       |                                                              | Occupation:                                                |                                                     |                    |
|                            |                                                    | ex. Sr.   Jr.   III                                          |                                                            | If no occupation, enter "None                       | e."                |
|                            | Address                                            |                                                              |                                                            |                                                     |                    |
|                            |                                                    |                                                              |                                                            |                                                     |                    |
|                            | ATTENTION APPLICAN                                 | TS: Licensing Division Staff<br>sk that you carefully review | has noticed an increased nu<br>the address information you | mber of HQL cards bein<br>provide prior to submitti | ig returned by the |
|                            |                                                    |                                                              |                                                            |                                                     |                    |
|                            | Country:                                           | United States 💌                                              | Phone:                                                     |                                                     | ex. 3015551212     |
|                            | Line 1:                                            |                                                              | Fax:                                                       |                                                     |                    |
|                            |                                                    | ex. 123 Fourth St.                                           |                                                            | ex. 3015551212                                      |                    |
|                            | Line 2:                                            |                                                              | Email:                                                     |                                                     |                    |
|                            |                                                    | ex. Apt. 100                                                 |                                                            | ex.username@domain.com                              | 1                  |
|                            | City:                                              |                                                              | State:                                                     | MD -                                                |                    |
|                            |                                                    | Foreign Addresses:                                           |                                                            |                                                     |                    |
|                            |                                                    | Enter city, region, postal code                              |                                                            |                                                     |                    |
|                            | ZipCode:                                           |                                                              | Get City from Zip                                          |                                                     |                    |
|                            |                                                    | Only use 5 Digit Zip Code<br>ex. 21202                       |                                                            |                                                     |                    |
|                            |                                                    |                                                              |                                                            |                                                     |                    |
|                            |                                                    |                                                              |                                                            |                                                     |                    |
|                            | State Identification Infor                         | mation - Required                                            |                                                            |                                                     |                    |
|                            | Driver's License/ID Number:<br>(ex: R123456789123, |                                                              | State:                                                     | <b>•</b>                                            |                    |
|                            | NOT R-123-456-789-123)<br>Expiration Date:         |                                                              |                                                            |                                                     |                    |
|                            | (ex: MM/DD/YYYY)                                   |                                                              |                                                            |                                                     |                    |
|                            | Physical Descriptors - Re                          | quired                                                       |                                                            |                                                     |                    |
|                            | Height in Feet-Inches:                             |                                                              | Weight in Pounds:                                          |                                                     |                    |
|                            | Eye Color:                                         | · · ·                                                        | Hair Color:                                                |                                                     |                    |
|                            |                                                    |                                                              |                                                            |                                                     |                    |
|                            | Fingerprint - Background                           | I Check Information - Requ                                   | lired                                                      |                                                     |                    |
|                            | information is on documer                          | itation/receipt received fror                                | n Fingerprinting service provi                             | aer.                                                |                    |
|                            | PCN/TCN/Tracking Number:<br>(ex: XX1234567890)     |                                                              | Fingerprinting Date:<br>(ex: MM/DD/YYYY)                   |                                                     | •                  |
|                            |                                                    |                                                              |                                                            |                                                     |                    |
|                            | Citizenship Status - Only                          | Required if NOT a U.S. Cit                                   | izen                                                       |                                                     |                    |
|                            | Alien/USCIS Number:                                |                                                              | Expiration Date:                                           | ex: MM/DD/YYYY                                      | <b>•••</b>         |
|                            |                                                    |                                                              |                                                            |                                                     |                    |
|                            |                                                    |                                                              | Update                                                     |                                                     |                    |

<u>Step 13:</u> Click the "Add" button to be directed to the "Add New Relationship" page, where you will be able to add the Urban Defense LLC Qualified Handgun Instructor that taught your class.

|                                                     | depa<br>MA                                             | ARTMENT OF                                                | STATE POL                                                | ICE                                             |                         |
|-----------------------------------------------------|--------------------------------------------------------|-----------------------------------------------------------|----------------------------------------------------------|-------------------------------------------------|-------------------------|
| MENU<br>DEMOGRAPHICS*<br>Prerequisite<br>QUESTIONS* | Associ                                                 | ate QHIL/QI                                               | HIC                                                      |                                                 |                         |
| Attach Documents<br>Finish                          | Click <b>Add</b> to add<br>finished, click <b>Co</b> i | a relationship to a Qualifi<br><b>mplete</b> to continue. | ed Handgun Instructor Lice                               | nse or Qualified Handgun Instru                 | uctor Certificate. When |
| Licensing Home Page                                 |                                                        |                                                           | QHIL/QHIC Relat                                          | ionships                                        |                         |
| Logout                                              | Action                                                 | License Type                                              | Relationship                                             | License Number                                  | Name Status             |
|                                                     | Add                                                    |                                                           |                                                          |                                                 | Complete                |
| Ма                                                  | ryland Departmen<br>F                                  | t of State Police Licensin<br>or assistance, please ser   | g Di∨ision   1111 Reisterstov<br>nd an email to:MSP.HQL@ | wn Road Pikesville, Maryland 2<br>§maryland.gov | 1208                    |

**Step 14:** On the "Add New Relationship" page there are three drop down menus and one section to type in the QHIC number of the firearms instructor. You must make the following choices as indicated below. Then click the "Search" button.

<u>Relationship Type</u> = Instructor Prereq

<u>Profession</u> = Firearms Services

License Type = Qualified Handgun Instructor Certificate

<u>License Number</u> = (the instructor number from your certificate. It must be written in the format shown below.)

|                                                             | DEPARTMENT OF<br>MARYLAND STATE POLICE                                                                                                    |
|-------------------------------------------------------------|----------------------------------------------------------------------------------------------------|
| MENU<br>DEMOGRAPHICS*<br>PREREQUISITE*<br>QUESTIONS*        | Add New Relationship                                                                                                    |
| Attach Documents<br>Finish<br>Licensing Home Page<br>Logout | Enter the relationship type and the license number of the QHIL/QHIC to add. Once you find your QHIL/QHIC license, click on the licensee name to add it as your prerequisite license.  Relationship Type: Instructor Prereq  Profession: Firearms Services  Qualified Handgun Instructor Certificate  GHIC-2014-0251 |
|                                                             |                                                                                                    |
| Ма                                                          | ryland Department of State Police Licensing Division   1111 Reisterstown Road Pikesville, Maryland 21208<br>For assistance, please send an email to: MSP.HQL@maryland.gov                                                                                                    |

<u>Step 15:</u> Once you click the "Search" button, the Urban Defense LLC instructor associated with that QHIC number will appear. Click on the instructor's name to be taken to the next page.

| DEPA<br>MA                                               | RTMENT OF<br>RYLAND STATE POLICE                                                                                                    |                          |
|----------------------------------------------------------|----------------------------------------------------------------------------------------------------|--------------------------|
| <br>MENU<br>DEMOGRAPHICS*<br>PREREQUISITE*<br>QUESTIONS* | w Relationship                                                                                                    |                          |
| Attach Documents Enter the relations<br>licensee name to | hip type and the license number of the QHIL/QHIC to add. Once you find your QHIL/QH<br>add it as your prerequisite license.                           | IC license, click on the |
| Licensing Home Page Relationsh                           | ip Type: Instructor Prerea 🔻                                                                                                    |                          |
| Logout Pro                                               | ession: Firearms Services 🔻                                                                                                    |                          |
| Licens                                                   | e Type: Qualified Handgun Instructor Certificate 💌                                                                                                    |                          |
| License                                                  | umber: QHIC-2014-0251                                                                                                    |                          |
|                                                          | Search Cancel                                                                                                    |                          |
|                                                          | Prerequisite search results                                                                                                    | Status                   |
| DUANE THOMAS UR                                          | AN, JR                                                                                                    | Active                   |
|                                                          |                                                                                                    |                          |
| Maryland Department                                      | of State Police Licensing Division   1111 Reisterstown Road Pikesville, Maryland 21208<br>r assistance, please send an email to: MSP.HQL@maryland.gov |                          |

**<u>Step 16</u>**: Ensure that the instructor is correct and then click the "Complete" button. Once complete, you will move on to the "Questions" section.

| _                                                       | depa<br>MA                                             | RTMENT OF                                               | STATE                                   | POLICI                             |                                      | 5                 |      |
|---------------------------------------------------------|--------------------------------------------------------|---------------------------------------------------------|-----------------------------------------|------------------------------------|--------------------------------------|-------------------|------|
| MENU<br>DEMOGRAPHIC S*<br>Prerequisite<br>QUE STION S*- | Associa                                                | ate QHIL/QH                                             | HIC                                     |                                    |                                      |                   |      |
| Attach Documents C<br>fi<br>Finish                      | Click <b>Add</b> to add a<br>inished, click <b>Com</b> | relationship to a Qualifie<br><b>plete</b> to continue. | ed Handgun Instru                       | ictor License or G                 | Qualified Handgun Instructor (       | Certificate. When |      |
| Licensing Home Page                                     |                                                        |                                                         | QHIL/QH                                 | IC Relationship                    | S                                    |                   |      |
| Logout                                                  | Action                                                 | License Type                                            | Relationship                            | License Number                     | Name                                 | Status            |      |
| U                                                       | ndo Qualified Hand                                     | Igun Instructor License                                 | Instructor Prereq                       | QHIC-2014-0251                     | DUANE THOMAS URBAN, JR               | Pending Submiss   | sion |
|                                                         | Add                                                    |                                                         |                                         |                                    |                                      | Complete          | e    |
|                                                         |                                                        |                                                         |                                         |                                    |                                      |                   |      |
|                                                         |                                                        |                                                         |                                         |                                    |                                      |                   |      |
|                                                         |                                                        |                                                         |                                         |                                    |                                      |                   |      |
|                                                         |                                                        |                                                         |                                         |                                    |                                      |                   |      |
|                                                         |                                                        |                                                         |                                         |                                    |                                      |                   |      |
|                                                         |                                                        |                                                         |                                         |                                    |                                      |                   |      |
|                                                         |                                                        |                                                         |                                         |                                    |                                      |                   |      |
|                                                         |                                                        |                                                         |                                         |                                    |                                      |                   |      |
|                                                         |                                                        |                                                         |                                         |                                    |                                      |                   |      |
|                                                         |                                                        |                                                         |                                         |                                    |                                      |                   |      |
|                                                         |                                                        |                                                         |                                         |                                    |                                      |                   |      |
|                                                         |                                                        |                                                         |                                         |                                    |                                      |                   |      |
|                                                         |                                                        |                                                         |                                         |                                    |                                      |                   |      |
| Maŋ                                                     | /land Department<br>For                                | of State Police Licensing<br>r assistance, please sen   | g Division   1111 R<br>d an email to: N | eisterstown Road<br>ISP.HQL@maryla | Pikesville, Maryland 21208<br>nd.gov |                   |      |

**Step 17:** In this section you will use the drop down section to answer all questions. Once complete click the "Submit" button.

|   |                                                         | DEPARTMENT OF<br>MARYLAND STATE POLICE                                                                                                    |                                 |
|---|---------------------------------------------------------|----------------------------------------------------------------------------------------------------|---------------------------------|
|   | MENU                                                    | Application Questions                                                                                                    |                                 |
| ✓ | DEMOGRAPHIC S <sup>4</sup><br>PREREQUISITE <sup>4</sup> | Please answer the following questions by choosing the answer from the drop-down menus. Click th questions have been answered.                                                                                                    | ne Submit tratton after all the |
|   | Questions<br>Attach Documents                           | Question                                                                                                    | Answer                          |
|   | Finish                                                  | Are you less than 21 years of age?                                                                                                    | Please Choose 🗸                 |
|   | Licensing Home Page<br>Logout                           | Are you participating or planning to participate in a straw purchase of a regulated firearm? (Straw purchase<br>means a transaction in which an individual uses another person, known as the straw purchaser, to complete the<br>application to purchase a regulated firearm, take initial possession of that firearm, and subsequently transfer that<br>firearm to the first individual.)                                                                                                    | Please Choose 🛛 👻               |
|   |                                                         | Have you ever been convicted of a crime of violence? (The term "crime of violence" means: abduction; arson in<br>the first degree; assault in the first or second degree; burglary in the first, second, or third degree; carjacking and<br>armed carjacking; escape in the first degree; kidnapping; voluntary manslaughter; maiming as previously<br>proscribed under former Article 27, ? 386 of the Code; mayhem as previously proscribed under former Article 27,<br>? 384 of the Code; murder in the first or second degree; rape in the first or second degree; robbery; robbery with a<br>dangerous weapon; sexual offense in the first, second, or third degree; an attempt to commit any of the crimes<br>listed above; or assault with intent to commit any of the crimes listed above or assault with intent to commit a<br>crime punishable by imprisonment for more than 1 year.) | Please Choose 🔻                 |
|   |                                                         | Have you ever received probation before judgment (PBJ) for a crime of violence? (Refer to questions #3 for the<br>definition of a crime of violence. This question does not apply to PBJ for non domestic related assault in the<br>second degree)                                                                                                    | Please Choose 🗸 🗸               |
|   |                                                         | Have you ever received probation before judgment (PBJ) in a domestically related crime as defined in ? 6-233 of<br>the Criminal Procedure Article?                                                                                                    | Please Choose 🗸                 |
|   |                                                         | Have you ever been convicted in Maryland or elsewhere of a Felony?                                                                                                    | Please Choose 🗸                 |
|   |                                                         | Have you ever been convicted in Maryland of a MISDEMEANOR that carries a PENALTY OF MORE THAN TWO<br>YEARS? IT DOES NOT MATTER WHAT SENTENCE YOU ACTUALLY RECEIVED (even if your sentence was<br>suspended and you were placed on probation, you are prohibited from obtaining this license). Examples of<br>prohibiting offenses include, but are not limited to: assault, battery, resisting arrest, obstructing and hindering a<br>police officer, drug offenses, weapons offenses and theft offenses. These are only examples, there are other<br>prohibiting offenses. IF YOU ARE UNSURE OF THE MAXIMUM PENALTY UNDER MARYLAND LAW, DO NOT<br>PROCEED. FIND OUT WHAT THE MAXIMUM PENALTY UNDER MARYLAND LAW IS FOR THE OFFENSE OF<br>WHICH YOU WERE CONVICTED.                                                                                                    | Please Choose 🔻                 |
|   |                                                         | Have you ever been convicted of an offense in another state, which if committed in Maryland, carries a maximum<br>penalty of more than two years? It does not matter what sentence you actually received (even if your sentence<br>was suspended and you were placed on probation in another state, you are prohibited from obtaining this<br>license in Maryland). Examples of prohibiting offenses include, but are not limited to: assault, battery, resisting<br>arrest, obstructing and hindering a police officer, drug offenses, weapons offenses and theft offenses. These are<br>only examples, there are other prohibiting offenses. IF YOU ARE UNSURE OF THE MAXIMUM PENALTY UNDER<br>MARYLAND LAW, DO NOT PROCEED. FIND OUT WHAT THE MAXIMUM PENALTY UNDER MARYLAND LAW IS<br>FOR THE OFFENSE OF WHICH YOU WERE CONVICTED.                                                          | Please Choose 🗸 🗸               |

| Have you ever been convicted in Maryland or elsewhere of a COMMON LAW OFFENSE FOR WHICH YOU<br>RECEIVED A SENTENCE OF MORE THAN TWO YEARS, even if it was suspended in whole or in part?                                                                                                    | Please Choose 🗸 |
|----------------------------------------------------------------------------------------------------|-----------------|
| Are you the respondent in a final protective order or an order for protection that has been issued by any court in<br>any state or Native American tribe that is currently is in effect?                                                                                                    | Please Choose 🗸 |
| Are you presently charged with a crime punishable by imprisonment for a term exceeding one year or are you wanted by a law enforcement agency for the commission of a crime?                                                                                                    | Please Choose 🗸 |
| If you are less than 30 years of age at the time of completing this application, have you ever been adjudicated delinquent by a juvenile court for a crime of violence? (The term crime of violence means: abduction; arson in the first degree; assault in the first or second degree; burglary in the first, second, or third degree; carjacking and armed carjacking; escape in the first degree; kidnapping; voluntary manslaughter; maiming as previously proscribed under former Article 27, ? 386 of the Code; mayhem as previously proscribed under former Article 27, ? 384 of the Code; murder in the first or second degree; rape in the first or second degree; robbery, robbery with a dangerous weapon; sexual offense in the first, second, or third degree; an attempt to commit any of the crimes listed above; or assault with intent to commit any of the crimes listed above or assault with intent to commit any of the arcime punishable by imprisonment for more than 1 year.) (If you are older than 30, Select "NO") | Please Choose 👻 |
| If you are less than 30 years of age at the time of completing this application, have you ever been adjudicated<br>delinquent by a juvenile court for any violation classified as a felony in this State? (If you are older than 30, Select<br>"NO")                                                                                                    | Please Choose 🔻 |
| If you are less than 30 years of age at the time of completing this application, have you ever been adjudicated<br>delinquent by a juvenile court for any violation classified as a misdemeanor in this State that carries a maximum<br>penalty of more than two years? IT DOES NOT MATTER WHAT SENTENCE YOU ACTUALLY RECEIVED. (If you<br>are older than 30, Select "NO")                                                                                                    | Please Choose 🔻 |
| Have you ever been voluntarily admitted for more than 30 consecutive days or involuntarily committed for any<br>amount of time to a facility or institution, as defined in § 10-101 of the Health General Act, that provides treatment<br>or services for individuals with mental disorders?                                                                                                    | Please Choose 🔻 |
| Have you ever been found not criminally responsible or incompetent to stand trial due to a mental disorder or<br>disorders? This also includes adjudicated mentally defective.                                                                                                    | Please Choose 🗸 |
| Do you suffer from a mental disorder as defined in 10-101(F)(2) of the Health- General Article and have a history<br>of violent behavior against yourself or another? ("Mental disorder" includes a mental illness that so substantially<br>impairs the mental or emotional functioning of an individual as to make care or treatment necessary or advisable<br>for the welfare of the individual or for the safety of the person or property of another.)                                                                                                    | Please Choose 🗸 |

| lave you ever been under the protection of a guardian appointed by a court for a reason other than physic<br>isability?                                                                                                    | Please Choose                    |
|----------------------------------------------------------------------------------------------------|----------------------------------|
|                                                                                                    |                                  |
| lave you ever been discharged from the Armed Forces under dishonorable conditions; or have you ever<br>nounced your United States Citizenship; or are you illegally or unlawfully in the United States?                                                                                                    | Please Choose 👻                  |
| re you an addict or habitual user of any controlled dangerous substance? Habitual user of controlled dar<br>ubstances means any person who has been found guilty of two controlled dangerous substance offens<br>f which occurred within the past 5 years.)                                                                                                    | ngerous<br>es, one Please Choose |
| -<br>re you a habitual drunkard? Habitual drunkard means any person who has been found guilty of any three<br>Icohol offenses, one of which occurred within the past year.                                                                                                    | e Please Choose 👻                |
| re you a legal user of cannabis (marijuana) for medical purposes or are you issued a valid medical canr<br>atient identification number or a valid medical cannabis patient identification card?                                                                                                    | nabis Please Choose 🗸            |
| o you hereby solemnly swear or affirm, under the penalties of perjury, that you understand and have ans<br>le above questions truthfully, to the best of your knowledge, information and belief? If a truthful answer to<br>le above questions is a yes, it is a violation of law for you to purchase or possess a firearm. Providing a f<br>nswer to any of these questions is a crime and may result in imprisonment and a fine. (DO NOT PROCE | wered<br>any of<br>false<br>EED) |
| re you a citizen of the United States?                                                                                                    | Please Choose 🗸                  |
| Attestation                                                                                                    |                                  |

By clicking the **Submit** button you hereby solemnly swear or affirm, under the penalties of perjury, that you understand and have answered the questions truthfully, to the best of your knowledge, information and belief. Providing a false answer to any of the questions is a crime and may result in imprisonment and a fine.

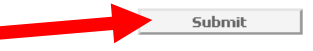

If you select the above **Submit** button and you are not redirected to the next step, please review the page to ensure you did not miss a required question.

Maryland Department of State Police Licensing Division | 1111 Reisterstown Road Pikesville, Maryland 21208 For assistance, please send an email to: MSP.HQL@maryland.gov **<u>Step 18</u>**: Once the Questions section is complete, you will now move to the "Attach Documents" Section. This section allows you to attached documents if applicable. Follow the prompts to attach documents, if applicable. Once complete, click the "Next" button.

|              |                  | DEPARTMENT OF<br>MARYLAND STATE POLICE                                                                                                    |                 |
|--------------|------------------|----------------------------------------------------------------------------------------------------|-----------------|
|              | MENU             | Document Upload                                                                                                    |                 |
| <b>V</b>     | DEMOGRAPHIC S*   | This portion allows for you to submit supporting documentation for your application.                                                                                                    |                 |
| $\checkmark$ | PREREQUISITE*    | Documents that may be accented are:                                                                                                    |                 |
| <b>V</b>     | QUESTIONS*       | <ul> <li>Declarion in a may be accepted are.</li> <li>Firearms Training Certifications</li> </ul>                                                                                                    |                 |
|              | Attach Documents | <ul> <li>If you do not have Maryland identification an electronic nacement whato may be submitted</li> </ul>                                                                                                    |                 |
|              | FINISN           | <ul> <li>Denottment of Mental Health and Hydriana Cartificates</li> </ul>                                                                                                    |                 |
|              | Logout           | Criminal Pardone                                                                                                    |                 |
|              | -                | <ul> <li>DO NOT SUBMIT conject of criminal historiae ar any medical records</li> </ul>                                                                                                    |                 |
|              |                  | <ul> <li>Click Browse to find the appropriate attachments needed to complete your application.</li> <li>Click Upload Document to load the attachment.</li> <li>Select the attachment Type</li> <li>You may select View to verify you attached the correct attachment.</li> <li>You may select Delete to remove an attachment from your application.</li> <li>Select Next to move to the final step in the application process.</li> </ul> Note: Ensure your documents are less than 5MB each to avoid encountering upload errors. |                 |
|              |                  | Document Name View Delete                                                                                                    | Туре            |
|              |                  | Browse No file selected.                                                                                                    | Upload Document |
|              |                  | Maryland Department of State Police Licensing Division   1111 Reisterstown Road Pikesville, Maryland 21208<br>For assistance, please send an email to: <u>MSP.HQL@maryland.gov</u>                                                                                                    |                 |

**Step 19:** Once the Attach Documents Section is complete you will move on to the "Finish" section. This section is a review of your name, address, question answers, and firearms instructor information. Review to ensure everything is correct and then click the "Pay Fees" button.

|                                                                                           |                                                                                                    | DEPARTMENT OF                                                                                                    |                            |  |
|-------------------------------------------------------------------------------------------|----------------------------------------------------------------------------------------------------|----------------------------------------------------------------------------------------------------|----------------------------|--|
|                                                                                           |                                                                                                    | MARYLAND STATE POLICE                                                                                                    |                            |  |
|                                                                                           |                                                                                                    | Application Summany                                                                                                    |                            |  |
| <b>V</b>                                                                                  | MENU<br>DEMOGRAPHICS                                                                                                    | Application ournmary                                                                                                    | correct any information by |  |
| PREREQUISITE* Clicking on the desired Items listed on the menu to the left     QUESTIONS* |                                                                                                    |                                                                                                    |                            |  |
| <b>V</b>                                                                                  |                                                                                                    |                                                                                                    |                            |  |
|                                                                                           | Finish<br>Licensing Home Page                                                                                                    |                                                                                                    |                            |  |
|                                                                                           | Logout                                                                                                    | Address Changes                                                                                                    |                            |  |
|                                                                                           |                                                                                                    | O Licensee Address:                                                                                                    |                            |  |
|                                                                                           |                                                                                                    |                                                                                                    |                            |  |
|                                                                                           |                                                                                                    |                                                                                                    |                            |  |
|                                                                                           |                                                                                                    | Question Responses                                                                                                    |                            |  |
|                                                                                           |                                                                                                    | Question                                                                                                    | Answer                     |  |
|                                                                                           |                                                                                                    | Are you less than 21 years of age?                                                                                                    | N                          |  |
|                                                                                           | Are you participating or planning to participate in a straw purchase of a regulated firearm? (Str<br>means a transaction in which an individual uses another person, known as the straw purchas<br>application to purchase a regulated firearm, take initial possession of that firearm, and subse<br>firearm to the first individual.) | Are you participating or planning to participate in a straw purchase of a regulated firearm? (Straw purchase<br>means a transaction in which an individual uses another person, known as the straw purchaser, to complete the<br>application to purchase a regulated firearm, take initial possession of that firearm, and subsequently transfer that<br>firearm to the first individual.)                                                                                                    | Ν                          |  |
|                                                                                           |                                                                                                    | Ν                                                                                                    |                            |  |
|                                                                                           | Have you ever received probation before judgment (PBJ) for a crime of violence? (Refer to questions #3 for the<br>definition of a crime of violence. This question does not apply to PBJ for non domestic related assault in the<br>second degree)                                                                                      |                                                                                                    | Ν                          |  |
|                                                                                           | Have you ever received probation before<br>the Criminal Procedure Article?<br>Have you ever been convicted in Marylar                                                                                                    | Have you ever received probation before judgment (PBJ) in a domestically related crime as defined in ? 6-233 of<br>the Criminal Procedure Article?                                                                                                    | Ν                          |  |
|                                                                                           |                                                                                                    | Have you ever been convicted in Maryland or elsewhere of a Felony?                                                                                                    | Ν                          |  |
|                                                                                           |                                                                                                    | Have you ever been convicted in Maryland of a MISDEMEANOR that carries a PENALTY OF MORE THAN TWO<br>YEARS? IT DOES NOT MATTER WHAT SENTENCE YOU ACTUALLY RECEIVED (even if your sentence was<br>suspended and you were placed on probation, you are prohibited from obtaining this license). Examples of<br>prohibiting offenses include, but are not limited to: assault, battery, resisting arrest, obstructing and hindering a<br>police officer, drug offenses, weapons offenses and theft offenses. These are only examples, there are other<br>prohibiting offenses. IF YOU ARE UNSURE OF THE MAXIMUM PENALTY UNDER MARYLAND LAW, DO NOT<br>PROCEED. FIND OUT WHAT THE MAXIMUM PENALTY UNDER MARYLAND LAW IS FOR THE OFFENSE OF<br>WHICH YOU WERE CONVICTED.                                                                    | Z                          |  |
|                                                                                           |                                                                                                    | Have you ever been convicted of an offense in another state, which if committed in Maryland, carries a maximum<br>penalty of more than two years? It does not matter what sentence you actually received (even if your sentence<br>was suspended and you were placed on probation in another state, you are prohibited from obtaining this<br>license in Maryland). Examples of prohibiting offenses include, but are not limited to: assault, battery, resisting<br>arrest, obstructing and hindering a police officer, drug offenses, weapons offenses and theft offenses. These are<br>only examples, there are other prohibiting offenses. IF YOU ARE UNSURE OF THE MAXIMUM PENALTY UNDER<br>MARYLAND LAW, DO NOT PROCEED. FIND OUT WHAT THE MAXIMUM PENALTY UNDER MARYLAND LAW IS<br>FOR THE OFFENSE OF WHICH YOU WERE CONVICTED. | Ν                          |  |
|                                                                                           |                                                                                                    | Have you ever been convicted in Maryland or elsewhere of a COMMON LAW OFFENSE FOR WHICH YOU<br>RECEIVED A SENTENCE OF MORE THAN TWO YEARS, even if it was suspended in whole or in part?                                                                                                    | N                          |  |
|                                                                                           |                                                                                                    | Are you the respondent in a final protective order or an order for protection that has been issued by any court in<br>any state or Native American tribe that is currently is in effect?                                                                                                    | N                          |  |
|                                                                                           |                                                                                                    | Are you presently charged with a crime punishable by imprisonment for a term exceeding one year or are you wanted by a law enforcement agency for the commission of a crime?                                                                                                    | N                          |  |

| If you are less than 30 years of age at the time of completing this applicati<br>delinquent by a juvenile court for a crime of violence? (The term crime of v<br>first degree; assault in the first or second degree; burglary in the first, sec<br>armed carjacking; escape in the first degree; kidnapping; voluntary mansl<br>proscribed under former Article 27, ? 386 of the Code; mayhem as previo<br>? 384 of the Code; murder in the first or second degree; rape in the first of<br>dangerous weapon; sexual offense in the first, second, or third degree; an<br>listed above; or assault with intent to commit any of the crimes listed abov<br>crime punishable by imprisonment for more than 1 year.) (If you are older | N                                                                                                    |                                                                 |
|----------------------------------------------------------------------------------------------------|----------------------------------------------------------------------------------------------------|-----------------------------------------------------------------|
| If you are less than 30 years of age at the time of completing this applicati<br>delinquent by a juvenile court for any violation classified as a felony in this<br>"NO")                                                                                                    | Ν                                                                                                    |                                                                 |
| If you are less than 30 years of age at the time of completing this applicati<br>delinquent by a juvenile court for any violation classified as a misdemean<br>penalty of more than two years? IT DOES NOT MATTER WHAT SENTENC<br>are older than 30, Select "NO")                                                                                                    | on, have you ever been adjudicated<br>or in this State that carries a maximum<br>E YOU ACTUALLY RECEIVED. (If you                                             | Ν                                                               |
| Have you ever been voluntarily admitted for more than 30 consecutive day<br>amount of time to a facility or institution, as defined in § 10-101 of the Hea<br>or services for individuals with mental disorders?                                                                                                    | s or involuntarily committed for any<br>Ith General Act, that provides treatment                                                                              | Ν                                                               |
| Have you ever been found not criminally responsible or incompetent to sta<br>disorders? This also includes adjudicated mentally defective.                                                                                                    | and trial due to a mental disorder or                                                                                                    | Ν                                                               |
| Do you suffer from a mental disorder as defined in 10-101(F)(2) of the He<br>of violent behavior against yourself or another? ("Mental disorder" include<br>impairs the mental or emotional functioning of an individual as to make c<br>for the welfare of the individual or for the safety of the person or property of                                                                                                    | Ν                                                                                                    |                                                                 |
| Have you ever been under the protection of a guardian appointed by a cou<br>disability?                                                                                                    | Ν                                                                                                    |                                                                 |
| Have you ever been discharged from the Armed Forces under dishonorat<br>renounced your United States Citizenship; or are you illegally or unlawfully                                                                                                    | Ν                                                                                                    |                                                                 |
| Are you an addict or habitual user of any controlled dangerous substance<br>substances means any person who has been found guilty of two controlle<br>of which occurred within the past 5 years.)                                                                                                    | N                                                                                                    |                                                                 |
| Are you a habitual drunkard? Habitual drunkard means any person who h<br>alcohol offenses, one of which occurred within the past year.                                                                                                    | N                                                                                                    |                                                                 |
| Are you a legal user of cannabis (marijuana) for medical purposes or are<br>patient identification number or a valid medical cannabis patient identifica                                                                                                    | N                                                                                                    |                                                                 |
| Do you hereby solemnly swear or affirm, under the penalties of perjury, the<br>the above questions truthfully, to the best of your knowledge, information a<br>the above questions is a yes, it is a violation of law for you to purchase or<br>answer to any of these questions is a crime and may result in imprisonm                                                                                                    | at you understand and have answered<br>and belief? If a truthful answer to any of<br>possess a firearm. Providing a false<br>ent and a fine. (DO NOT PROCEED) | Y                                                               |
| Are you a citizen of the United States?                                                                                                    |                                                                                                    | Y                                                               |
| Prerequisite Licenses                                                                                                    |                                                                                                    |                                                                 |
| Prerequis                                                                                                    | site Licenses                                                                                                    |                                                                 |
| Prerequisite License No         Prerequisite Name         Prerequisite           QHIC-2014-0251         DUANE THOMAS URBAN, JR         Firearms Ser                                                                                                    | e Profession Prerequisite License<br>vices Qualified Handgun Instruc                                                                                          | e Type Relationship Action<br>tor License Instructor Prereq Add |
| I attest that this application is accurate and truthful to the best of my knowledge. I further acknowledge that this information will be verified and authorize the State Police to use the information provided to do so.<br>I further acknowledge that I may at any time, except to the extent that the Department of State Police has already taken action in reliance on it, revoke this authorization by submitting a request for revocation in writing. If not previously revoked, this authorization will terminate one year after the date I sign this Application or upon notification to me of the disapproval of this Application, whichever occurs first.                                                                |                                                                                                    |                                                                 |
| If all the information on the application is correct, and you agree please press the <b>PAY FEES BUTTON</b> .                                                                                                    | e to the terms and conditions as sta                                                                                                    | ated above,                                                     |

Otherwise please go back and correct any information that is necessary.

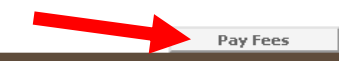

Maryland Department of State Police Licensing Division | 1111 Reisterstown Road Pikesville, Maryland 21208 For assistance, please send an email to: MSP.HQL@maryland.gov

## **<u>Step 20</u>**: This page outlines the Application Fee. Click the "Pay Fees" button.

|          | DEPARTMENT OF<br>MARYLAND STATE POLICE |                                                                                                    |  |  |
|----------|----------------------------------------|----------------------------------------------------------------------------------------------------|--|--|
|          |                                        |                                                                                                    |  |  |
|          | MENU                                   | Checkout                                                                                                    |  |  |
| ✓        | DEMOGRAPHICS<br>PREREQUISITE           | The fees for your application are listed below. to pay for your application, select the <b>Pay Fees</b> button to transfer to the payment page.                                                                                                    |  |  |
| V        | QUESTIONS                              | Application Fees                                                                                                    |  |  |
| <b>V</b> | Attach Documents                       | License Number Description Fee Amount                                                                                                    |  |  |
|          | FINISI<br>Licensing Home Page          | Application Fee \$50.00                                                                                                    |  |  |
|          | Logout                                 | Fee Totals                                                                                                    |  |  |
|          |                                        | Fee Amount: \$50.00                                                                                                    |  |  |
|          |                                        |                                                                                                    |  |  |
|          |                                        | Pay Fees                                                                                                    |  |  |
|          |                                        |                                                                                                    |  |  |
|          |                                        | Fee or Service Charge Refund Policy                                                                                                    |  |  |
|          |                                        | The Maryland Department of State Police fees are non-refundable. The fee will not be returned even if your application is denied or returned for deficiencies.                                                                                                    |  |  |
|          |                                        | Privacy Policy                                                                                                    |  |  |
|          |                                        | This Internet Privacy Policy explains how MDSP collects, uses and safeguards information on its Site. If you have questions about this Privacy Policy, please send an e-mail to myLicense@mdsp.org.                                                                                                    |  |  |
|          |                                        | Information — When you browse the Site and do not interact with the Site for any online service, you browse anonymously. Personally identifiable information, such as your name, address, phone number and e-mail address, is not collected as you browse. When you choose to interact with the Site in other ways, such as establishing an account, submitting requests for licenses or registrations, submitting questions or comments, or requesting information or materials, MDSP will collect certain personal information from you. The type of personal information collected may include name, address, phone number, birth date, billing and delivery information, e-mail address, credit card information and other demographic information. The Site uses a standard technology called "cookies" and web server logs to collect this information. A "cookie" is a small file or string of text that enables web navigation. The text may contain a random identification code or user preferences. Cookies are essential for site administration and security. Cookies are required for certain sections of the Site. |  |  |
|          |                                        |                                                                                                    |  |  |
|          |                                        | Sharing of information — MDSP does not share, sell, trade, exchange, or rent your personal information to vendors for them to<br>market their products or services to you. MDSP may use your personal information, with the assistance of third parties, to track the<br>effectiveness of the Site, to improve customer service, to send emails, to generate materials for the Site, perform Law Enforcement<br>functions, and to process transactions. Additionally, MDSP may disclose information if required to do so by law or in the good-faith<br>belief that such action is necessary.                                                                                                    |  |  |
|          |                                        | Site security features – MDSP protects information sent to or from its Site over the Internet. A "secure session" must be established, using Secure Socket Layer (SSL) technology, each time information is supplied or accessed in a secure online area. SSL technology encodes information as it is being sent over the Internet between your computer and the Site, helping to ensure that the transmitted information remains confidential.                                                                                                    |  |  |
|          |                                        | <b>No guarantee</b> — Unfortunately, no data transmission over the Internet can be guaranteed to be entirely secure. Accordingly, MDSP cannot guarantee or warrant the security of any information you transmit to us, or to or from the products or services offered on the Site.                                                                                                    |  |  |
|          |                                        | Linking to other sites — Other Internet sites that are linked to the Site may contain privacy provisions that differ from the<br>provisions of this Internet Privacy Policy. Please review the privacy statement of each Internet site you visit.                                                                                                    |  |  |
|          |                                        | Changes to the Internet Privacy Statement — MDSP reserves the right to amend this Internet Privacy Policy at any time, in its sole discretion. If you have questions about this Internet Privacy Statement, please send an e-mail to MyLicense@mdsp.org.                                                                                                    |  |  |
|          |                                        |                                                                                                    |  |  |
|          | Ma                                     | aryland Department of State Police Licensing Division   1111 Reisterstown Road Pikesville, Maryland 21208<br>For assistance, please send an email to: MSP.HQL@maryland.gov                                                                                                    |  |  |

**<u>Step 21</u>**: When you click the "Pay Fees" button on the previous page, you will be redirected to the payment page. Enter your electronic payment information and then click the "Pay" button.

## Order Summary Total Description License \$ 50.00 Payment 199348 Invoice Number Card Number \* Exp. Date 🏽 Card Code \* **Billing Address** First Name 🔹 Last Name \* Biling Country \* Zip 🔹 • USA Street Address \* City \* State 🔹 Phone Number Email Cancel

**<u>Step 22</u>**: Upon submission of your electronic payment, you will advance to the "Application Submitted" page. You may print this page as proof of your submission and receipt of payment by clicking the "Print Receipt" button. Your application is complete and submitted.

| I<br>I                                                     | DEPARTMENT OF<br>MARYLAND STAT                                                                                                    | TE POLICE                                                                     |
|------------------------------------------------------------|----------------------------------------------------------------------------------------------------|-------------------------------------------------------------------------------|
| MENU Applic                                                | ation Submitted                                                                                                    |                                                                               |
| Licensing nome Page<br>Your applic<br>Logout<br>submission | Your application has been submitted and all fees have been applied to your credit card. Please print this page as your proof of<br>submission and receipt of payment. |                                                                               |
| Applicatio                                                 | on Information                                                                                                    |                                                                               |
| Date Submi<br>Applicant N<br>Agency:                       | itted: 4 November 2020<br>ame:                                                                                                    |                                                                               |
| Process:                                                   | Apply for Initial Licen                                                                                                    | se process                                                                    |
|                                                            | Information                                                                                                    |                                                                               |
| Received D                                                 | iate:                                                                                                    |                                                                               |
| Credit Card                                                | 1 #:<br>I Number: XXXX XXXX XXXX XXXX XXX                                                                                                    | ×                                                                             |
| Total Fee:                                                 | t: \$50.00<br>\$50.00                                                                                                    |                                                                               |
|                                                            |                                                                                                    | Print Receipt                                                                 |
|                                                            |                                                                                                    |                                                                               |
|                                                            |                                                                                                    |                                                                               |
|                                                            |                                                                                                    |                                                                               |
|                                                            |                                                                                                    |                                                                               |
|                                                            |                                                                                                    |                                                                               |
| Maryland Depa                                              | artment of State Police Licensing Division  <br>For assistance, please send an emai                                                                                   | 1111 Reisterstown Road Pikesville, Maryland 21208<br>to: MSP.HQL@maryland.gov |